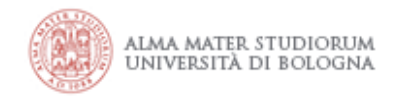

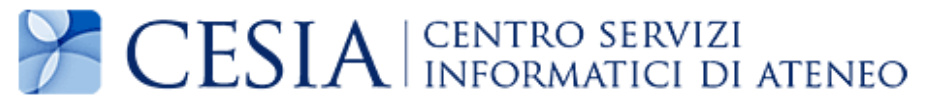

## Configurazione accesso Proxy Risorse per sistemi Macintosh

(aggiornamento al 06.02.2014)

*Documento stampabile riassuntivo del servizio: la versione aggiornata è sempre quella pubblicata on line all'indirizzo <u>https://www.unibo.it/proxyrisorse</u>* 

Il servizio di proxy risorse permette di utilizzare le risorse ad accesso riservato alla rete interna dell'Ateneo di Bologna da una postazione internet esterna.

Possono utilizzare il servizio i docenti, gli studenti, il personale tecnico amministrativo, gli assegnisti di ricerca, i dottorandi e i collaboratori accreditati dell'Università di Bologna.

L'accesso al servizio è strettamente personale e consentito solo agli utenti abilitati.

Il servizio è utilizzabile con i diversi browser, utilizzando le istruzioni riportate nelle pagine che seguono.

## **1. Browser Firefox**

A partire dalla versione 33 di Mozilla Firefox:

- selezionare il menu principale
- selezionare "Preferenze"

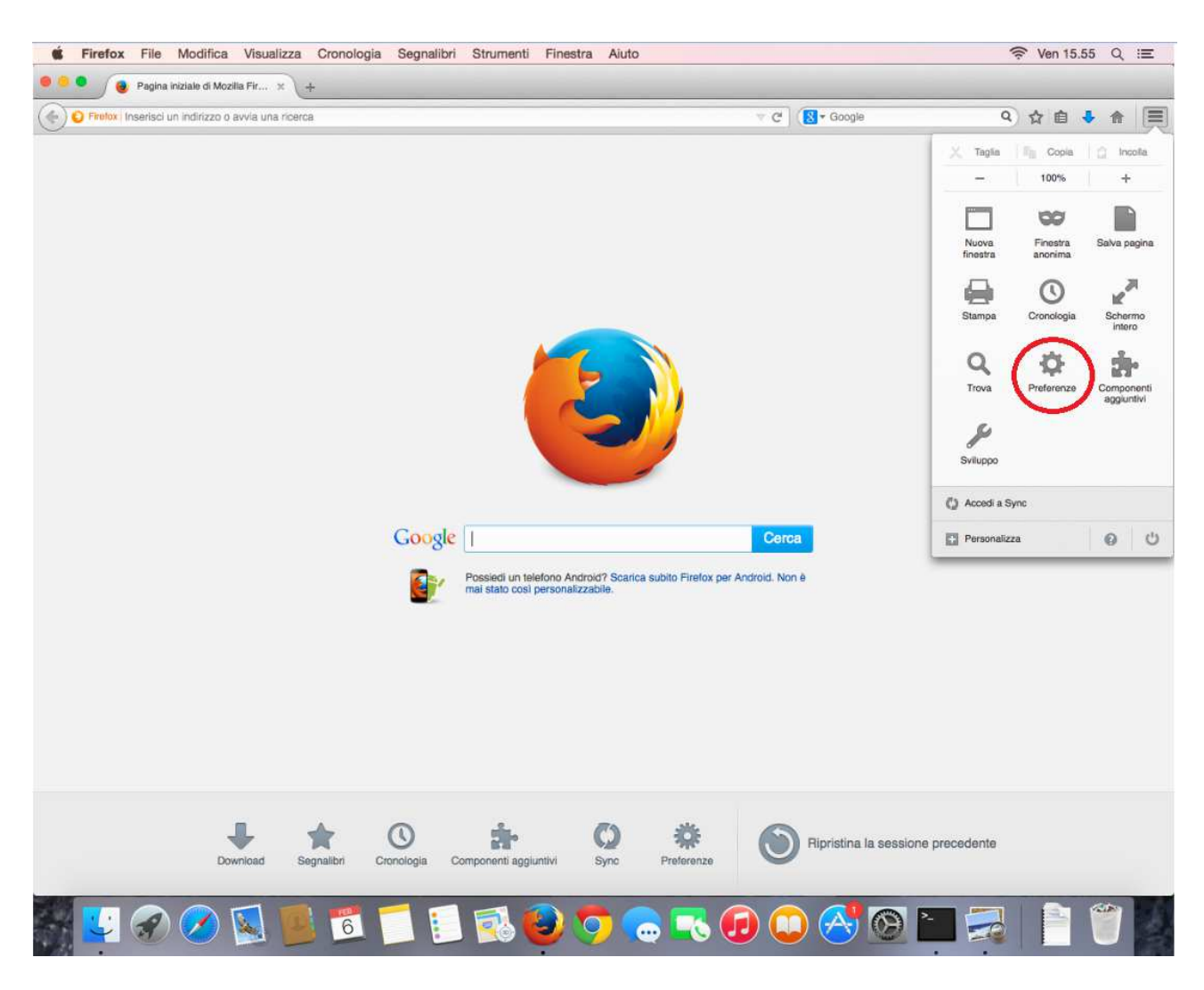

Fig. 1 - Preferenze

Autore: CeSIA Data: 10/02/2015 Configurazione accesso proxy risorse per sistemi Apple Macintosh Pagina 2 di 9

**CESIA** – Centro Servizi Informatici di Ateneo - Viale Filopanti 3 - 40126 Bologna Tel +39 051 2095900; Fax +39 051 2086107 - www.cesia.unibo.it - assistenza.cesia@unibo.it Selezionare "Avanzate", spostarsi sul tab "Rete" e nella sezione
"Connessione" fare click su "Impostazioni" :

| ·                          |                                                                                                    | iona oosandaa     |
|----------------------------|----------------------------------------------------------------------------------------------------|-------------------|
| Connessione                |                                                                                                    | $\sim$            |
| Determina come Hirefox     | si collega a internet                                                                                        | Impostazioni      |
| Contenuti web in cache     | \$                                                                                                    |                   |
| La cache per i contenut    | i web sta utilizzando 2,4 MB di spazio su disco                                                              | Cancella adesso   |
| Non utilizzare la ges      | tione automatica della cache                                                                                 |                   |
| Limita la cache a          | 350 0 MB di spazio                                                                                           |                   |
| Dati son in lines a inform | novicel utante                                                                                               |                   |
| La sola nor in inea e mor  |                                                                                                    | Query line stress |
| La cache per le applica    | zioni sta utilizzando o byte di spazio su disco                                                              | Cancella adesso   |
| Avvisa quando un si        | to web richiede di salvare dati per l'utilizzo non i<br>no il permesso di salvare dati per l'utilizzo non in | n linea Eccezioni |
|                            |                                                                                                    | in rota           |
|                            |                                                                                                    |                   |
|                            |                                                                                                    |                   |

Fig. 2 – Impostazioni di rete

- spuntare **"Configurazione automatica del proxy**" ed scrivere nell relativa casella di testo la url: <u>http://www.unibo.it/proxyrisorse/chrome.pac</u>
- chiudere facendo click sul tasto "Ok"

| Nessun proxy                           |                                |                       |          |
|----------------------------------------|--------------------------------|-----------------------|----------|
| Individua automa                       | ticamente le impostazioni pro  | oxy per questa rete   |          |
| Utilizza le impost                     | azioni proxy del sistema       |                       |          |
| Configurazione n                       | nanuale dei proxy:             |                       |          |
| Proxy HTTP:                            |                                | Porta:                | 0 0      |
|                                        | Utilizza lo stesso proxy p     | er tutti i protocolli |          |
| Proxy SSL:                             |                                | Porta:                | 0        |
| Proxy FTP:                             |                                | Porta:                | 0 0      |
| Host SOCKS:                            |                                | Porta:                | 0 0      |
|                                        | SOCKS V4 SOCKS V               | 5 DNS remoto          |          |
| Nessun proxy p                         | er;                            |                       |          |
| localhost, 127.0                       | 0.0.1                          |                       |          |
|                                        |                                |                       |          |
| Esempio: .mozil                        | la.org, .net.nz, 192.168.1.0/2 | 4                     |          |
| Configurazione a                       | utomatica dei proxy (URL):     |                       |          |
| The range of the analysis of the terms | o.it/proxyrisorse/chrome.pac   |                       | Ricarica |

Fig. 3 – Configurazione automatica del proxy

Per controllare il buon funzionamento del proxy visitare la pagina:

http://www.biblioteche.unibo.it/portale/strumenti/proxy/verifica

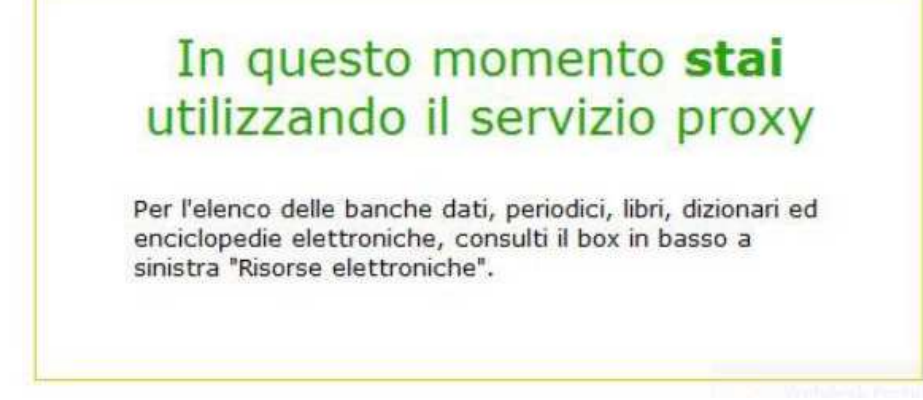

Fig. 4 – Messaggio di conferma

## PER DISATTIVARE IL PROXY:

- selezionare il menu principale -> "Opzioni"
- selezionare "Avanzate" -> tab "Rete"

| Individua automat   | camente le impostazioni   | proxy per questa rete    |          |
|---------------------|---------------------------|--------------------------|----------|
| Utilizza le imposta | zioni proxy del sistema   |                          |          |
| Configurazione m    | anuale dei proxy:         |                          |          |
| Proxy HTTP:         |                           | Porta:                   | 0 0      |
|                     | Utilizza lo stesso prox   | y per tutti i protocolli |          |
| Proxy SSL:          |                           | Porta:                   | 0 0      |
| Proxy FTP:          |                           | Porta:                   | 0 0      |
| Host SOCKS:         |                           | Porta:                   | 0 0      |
|                     | SOCKS v4 SOCK             | S v5 DNS remoto          |          |
| Nessun proxy pe     | E.                        |                          |          |
| iocaihost, 127.0.   | 0.1                       |                          |          |
|                     |                           |                          |          |
| Esempio: .mozill    | a.org, .net.nz, 192.168.1 | 0/24                     |          |
| Configurazione au   | tomatica dei proxy (URL   | .):                      |          |
| http://www.unibo    | .it/proxyrisorse/chrome.p | aio                      | Ricarica |
|                     |                           |                          |          |

Fig. 5 – Disattivazione proxy

Autore: CeSIA Data: 10/02/2015

- nella sezione "Connessione" fare click in "Impostazioni"
- spuntare "Nessun proxy"; chiudere cliccando sul tasto "**Ok**"

## **Browser Chrome**

- Collegarsi al sito <u>https://chrome.google.com/webstore</u> e cercare " *Falcon Proxy* "
- Installare l'estensione "Falcon Proxy"

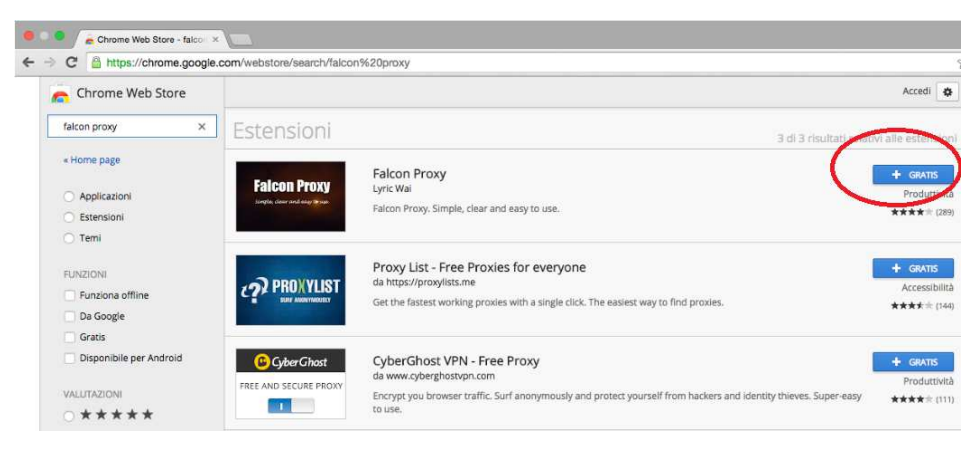

*Fig. 6 – Chrome webstore* 

- Fare click sull'icona per aprire la finestra delle configurazioni e fare click su "Add ...":

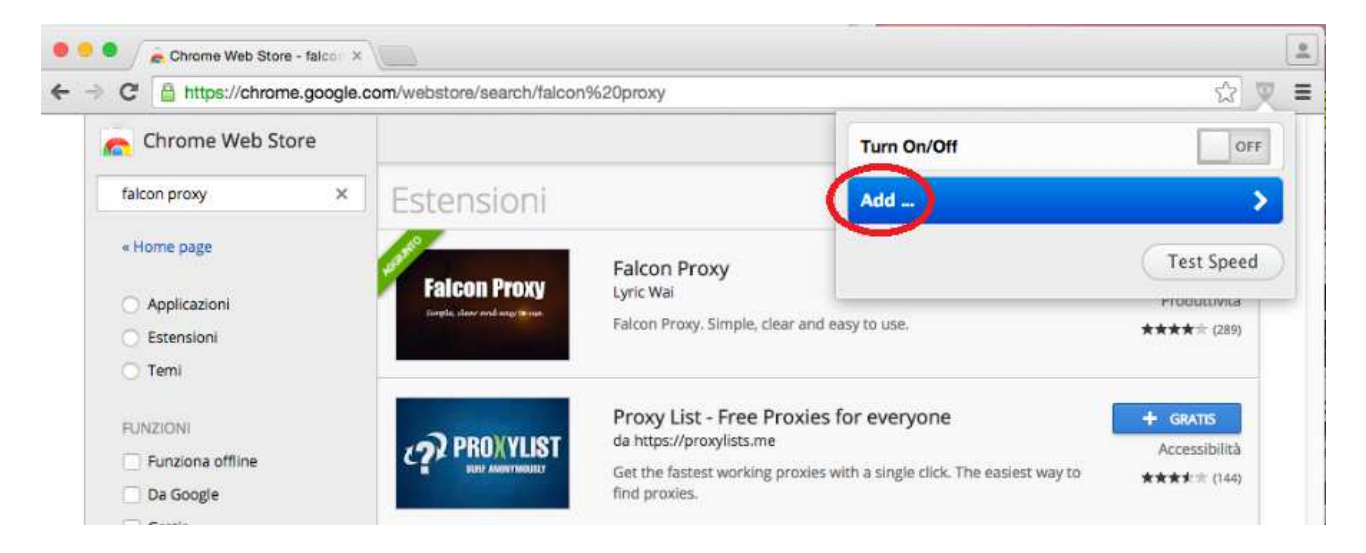

Fig. 7 – Configurazione del proxy

- nel campo Name inserire "Proxy sicuro Unibo":

| C https://chrome.google.c         | om/webstore/search/faicor | n%20proxy                                                                                       |             |                |            | 17            |
|-----------------------------------|---------------------------|-------------------------------------------------------------------------------------------------|-------------|----------------|------------|---------------|
| Chrome Web Store                  |                           |                                                                                                 | Name        |                | Proxy sicu | iro unibo     |
| falcon proxy 🗶                    | Estensioni                |                                                                                                 | Off         | 5ystem         | Auto       | Manual        |
| Home page Applicazioni Estensioni | Faicon Proxy              | Falcon Proxy<br>Lync Wai<br>Falcon Proxy. Simple, clear and e                                   | Connect to  | the internet   | directly.  | cel Sav       |
| Temi FUNZIONE Funziona offline    | PROXYLIST                 | Proxy List - Free Proxies for<br>da https://proxylists.me<br>Get the fastest working proxies wi | or everyone | The easiest wa | ry to g    | Accessibilită |

Fig. 8 – Impostazione del nome

- Cliccare sul tasto "**Auto**" ed inserire nel campo URL: <u>http://www.unibo.it/proxyrisorse/chrome.pac</u>

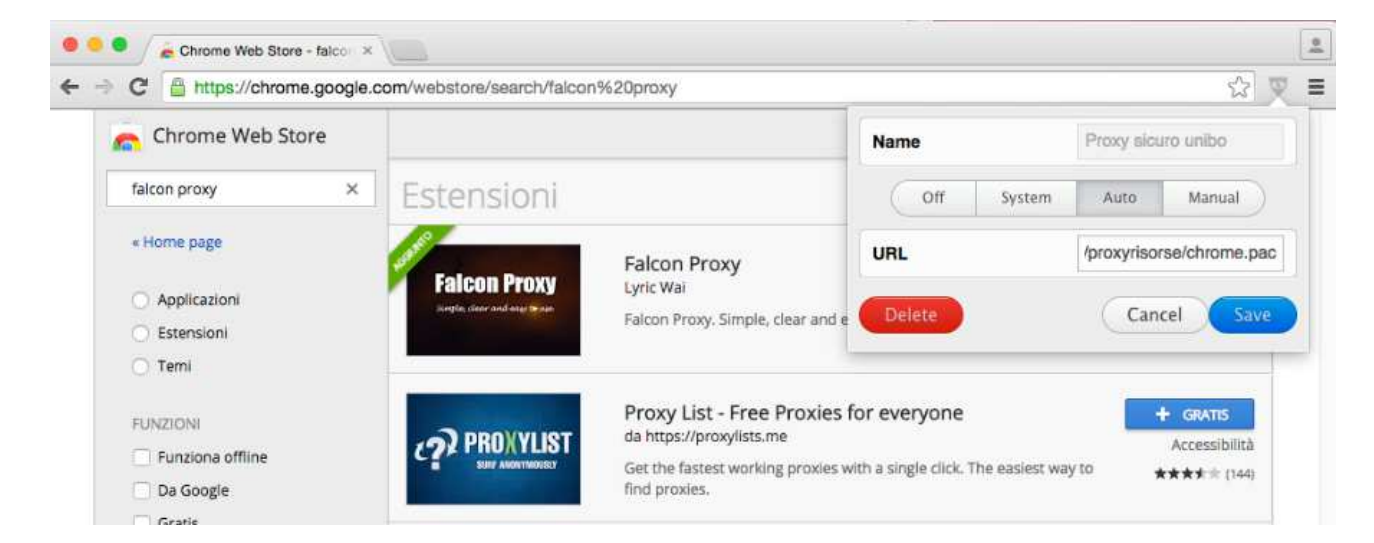

Fig. 9 – Impostazione dell'URL

Per utilizzare il servizio è sufficiente fare click – nel menu dell'estensione - sul tasto "**OFF**" della label **Proxy** in modo che diventi "**ON**":

| Turn On/Off        | ON         |
|--------------------|------------|
| Proxy sicuro unibo | \$ 🖲       |
| Add                | >          |
|                    | Test Speed |

Fig. 10 – Attivazione del proxy

Per disattivare il servizio è sufficiente fare click – nel menu dell'estensione - sul tasto "**ON**" della label **Proxy** in modo che diventi "**OFF**".